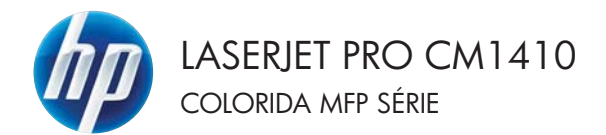

### Guia de referência rápida

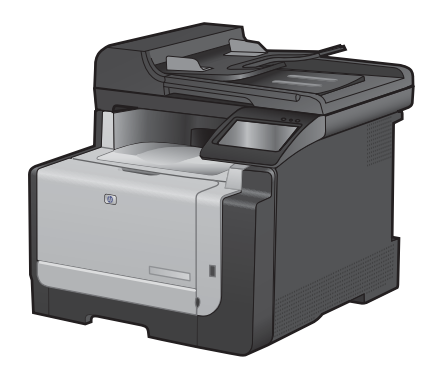

#### Imprimir em papel especial, etiquetas ou transparências

1. No menu **Arquivo** do programa de software, clique em **Imprimir**.

- Selecione o produto e, em seguida, clique no botão Propriedades ou Preferências.
- Arquivo Editar Exibir Inserir Eorm Salvar como... Configurar página... Imprimir... Ctrl+P

| Imprimir                                                         |                                                                                                    |                                                            | - V 📕                                                                                   |
|------------------------------------------------------------------|----------------------------------------------------------------------------------------------------|------------------------------------------------------------|-----------------------------------------------------------------------------------------|
| Impresso<br>Nome:<br>Estado:<br>Tipo:<br>Onde:<br>Comentá        | ra<br>Inactiva<br>LPT1:                                                                                                    | •                                                          | Proprigdades<br>Localizar impressora<br>Imprimir para (icheiro<br>Prence e verso manual |
| Intervalo<br>Intervalo<br>Págin<br>Eágin<br>Introduz<br>separado | de páginas<br>s<br>sa actual Selecpão<br>sas:<br>a o números ejou intervalos de págna<br>os por virgulas. Por exemplo: 1,3,5–12 | Cópies<br>Número de gópias:                                | 1 🔮                                                                                     |
| lggerimir:<br>Págipas:                                           | Documento Todas as páginas no intervalo 🔹                                                                                       | Zoom<br>Páginas por folha:<br>Ajustar ao tamanho do papel: | t página 💌<br>Sem escala 💌                                                              |
| Opções.                                                          |                                                                                                    |                                                            | OK Cancelar                                                                             |

| Ouclas de canel                          |          | fe                  |       |
|------------------------------------------|----------|---------------------|-------|
| Tam de papet 6,5 × 14 p                  | olegadar | 1                   |       |
| Legal                                    |          |                     |       |
| Personal<br>Drigen do papel              | tw       | 1 5                 |       |
| Selecção autoridica                      |          |                     |       |
| Tipo de papel                            |          |                     |       |
| Unspecified                              |          |                     |       |
| Págnas especiais:                        | Qu       | aldade de impressão |       |
| Covers<br>Print pages on different paper |          | ngeFE1 3600         | •     |
| Conto                                    |          |                     |       |
| ( <b>b</b> )                             |          | Subs.               | Ajuda |

3. Clique na guia Papel/Qualidade.

 Na lista suspensa Tipo de papel, clique na opção Mais....

| Opções de papel<br>Tam. de papel        | 6,5 = 14 polegadad | E                      |   |
|-----------------------------------------|--------------------|------------------------|---|
| Legal                                   | •                  |                        |   |
| Origen do papel                         | Personaliza        | 1                      |   |
| Selecção automática                     | •                  |                        |   |
| Tipo de papel                           |                    |                        |   |
| Unspecified                             | -                  |                        |   |
| Max.                                    |                    | Qualidade de impressão |   |
| Covers<br>Print pages on different page |                    | ImageRE1 3600          | • |
|                                         | Configs.           |                        |   |
|                                         |                    |                        |   |

5. Expanda a lista de opções Tipo é:.

| O tipo é:                                                                                                    | ? 🗙      |
|----------------------------------------------------------------------------------------------------|----------|
| C O tipo é:<br>⊕-Uso diário <96g<br>⊕-Apresentação 96-130g<br>⊕-Frodrura 131-175g<br>⊕-Fotopráf/capa 176-220g<br>⊕-Outro |          |
| ОК                                                                                                    | Cancelar |

6. Expanda a categoria de tipos de papel que melhor descreve o seu papel.

**NOTA:** As etiquetas e transparências estão na lista de opções **Outros**.

 Selecione a opção para o tipo de papel que você está usando e clique no botão OK.

| O tipo é:               | ? 🔀      |
|-------------------------|----------|
|                         |          |
| ⊡- O tipo é:            | *        |
| i Uso diário <96g       |          |
| Apresentação 96-130g    |          |
| Brochura 131-175g       |          |
| Fotográf/capa 176-220g  |          |
| E Outro                 | =        |
| Transpar. laser a cores |          |
| Etiquetas               |          |
| Timbrado                |          |
| Envelope                |          |
| ···· Pré-impresso       |          |
| ···· Perfurado          |          |
| Colorido                | -        |
| Ásnern                  | •        |
| OK (                    | Cancelar |

| O tipo é:                                                                                                    | ? 💌      |
|----------------------------------------------------------------------------------------------------|----------|
| O tipo é: O tipo é: O tipo é: O tipo é: O tipo é: Portuntação 96-130g Portugráf/capa 176-220g Outro Outro Outro Transmar, laser a cores Etiquetas Timbrado Dré-impresso Perfundo Oclordo Ácnern | Ш        |
| OK                                                                                                    | Cancelar |

#### Impressão independente via USB 5

#### Impressão independente via USB

Este produto possui um recurso de impressão via unidade flash USB, para que você possa imprimir arquivos rapidamente sem enviá-los pelo computador. O produto admite acessórios de armazenamento USB padrão na porta USB localizada na parte frontal do produto. É possível imprimir os seguintes tipos de arquivos:

- .PDF
- JPEG
- 1. Insira a unidade USB na porta USB localizada na parte frontal do produto.

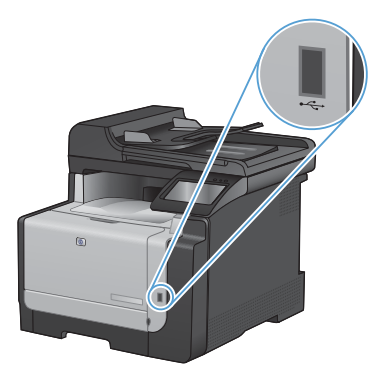

- O menu Unidade flash USB é exibido. Toque nos botões de seta para navegar pelas opções.
  - Imprimir documentos
  - Visualizar e imprimir fotos
  - Digitalizar para unidade USB
- Para imprimir um documento, toque na tela Imprimir documentos e, em seguida, toque no nome da pasta na unidade USB em que o documento está armazenado. Quando a tela de resumo abrir, você poderá tocá-la para ajustar as configurações. Toque no botão Imprimir para imprimir o documento.

- 4. Para imprimir fotos, toque na tela Visualizar e imprimir fotos e, em seguida, toque na imagem de visualização de cada uma das fotos que deseja imprimir. Toque no botão Concluído. Quando a tela de resumo abrir, você poderá tocá-la para ajustar as configurações. Toque no botão Imprimir para imprimir as fotos.
- Retire o trabalho impresso do compartimento de saída e remova a unidade USB.

#### Imprimir nos dois lados (dúplex) com o Windows

1. No menu **Arquivo** do programa de software, clique em **Imprimir**.

2. Selecione o produto e, em seguida, clique no botão Propriedades ou Preferências.

3. Clique na guia Conclusão.

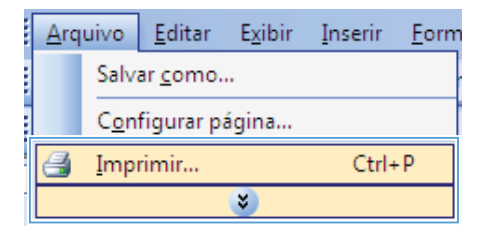

| Imprimir                                                          |                                                                                                    |                                                            | - 7° 💌                                                                                  |
|-------------------------------------------------------------------|----------------------------------------------------------------------------------------------------|------------------------------------------------------------|-----------------------------------------------------------------------------------------|
| Impressor<br>Nome:<br>Estado:<br>Tipo:<br>Onde:<br>Comentá        | ra<br>Inactiva<br>UPT1:                                                                                                    | <b>1993 1993 1993 1993 199</b>                             | Proprigdades<br>Localizar impressora<br>Imprimir para ficheiro<br>Frente e verso manual |
| Intervalo<br>Intervalo<br>Págin<br>Eágin<br>Introduzi<br>separado | de págnas<br>s<br>a actual Selecção<br>as:<br>a o números ejou intervalos de págna<br>os por virgulos. Por exemplo: 1,3,5-12 | Cópias<br>Número de gópias:                                | 1 🔅                                                                                     |
| Imprimir:<br>Páginas:                                             | Documento                                                                                                    | Zoom<br>Páginas por folga:<br>Ajustar ao tamanho do papel: | t págins 💌<br>Sem escala 💌                                                              |
| Opções.                                                           |                                                                                                    | 1000 Sec. P. 1                                             | OK Cancelar                                                                             |
| Avergede<br>Opple                                                 | s   Atabos   Papelilpuskdade   Ebsk   Acabane<br>n de documento<br>ene sm antors os isdos (nanual)                           | at Serviços                                                |                                                                                         |

| Di Ven påginar para ræna<br>Lagnat de lefterer      |               |
|-----------------------------------------------------|---------------|
| Deuminado -                                         | <br>          |
| 1 página por tulha                                  |               |
| Disprise margerix de prigère<br>Distem das prigères |               |
| Para a direña, depuir para funor                    |               |
|                                                     | Diertação     |
|                                                     | Fielsaks      |
|                                                     | © Pelagen     |
|                                                     | Gim 190 grave |
|                                                     |               |
|                                                     |               |

- Marque a caixa de seleção Imprimir em ambos os lados (manualmente). Clique no botão OK para imprimir o primeiro lado do trabalho.
- Arreyed Anthe Production Date Automatic Con Service Production and the Index Service Con Service Production and the Index Service Con Service Production and the Index Service Con Service Production and the Index Service Con Service Con Servic

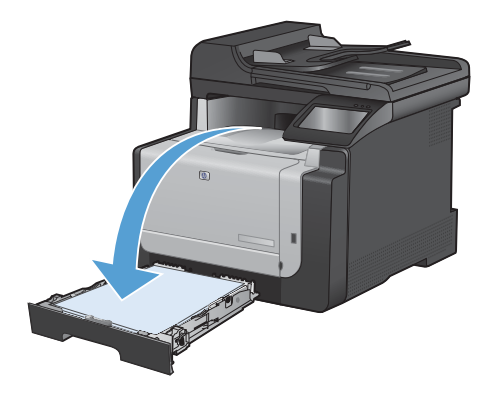

 Retire a pilha impressa do compartimento de saída e, mantendo a mesma orientação, coloque-a com o lado impresso voltado para baixo na Bandeja 1.

 No painel de controle, toque no botão OK para imprimir o segundo lado do trabalho.

#### Copiar cartões de identificação

Use o recurso Cópia ID para copiar ambos os lados de cartões de identificação ou outros documentos de tamanho pequeno no mesmo lado de uma única folha de papel. O produto solicitará que você copie o primeiro lado e, em seguida, coloque o segundo lado em uma área diferente do vidro do scanner e copie novamente. O produto imprime ambas as imagens ao mesmo tempo.

1. Coloque o documento no vidro do scanner.

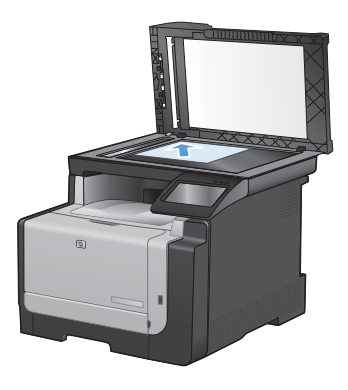

- 2. Na tela inicial, toque no botão Copiar.
- 3. Toque no botão Cópia ID.
- Toque no botão Preto ou no botão Cor para iniciar a cópia.
- O produto solicitará que você coloque a próxima página em uma seção diferente do vidro do scanner.

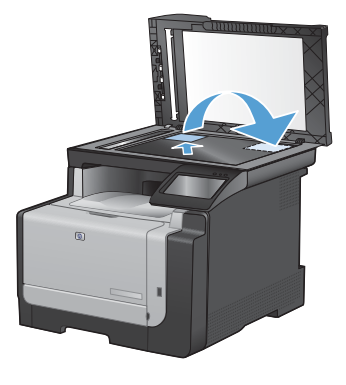

- Toque no botão OK se houver mais páginas para copiar ou toque no botão Concluído se esta for a última página.
- O produto copia todas as páginas em um único lado da folha de papel.

#### Alterar qualidade da cópia

As seguintes configurações de qualidade da cópia estão disponíveis:

- Seleção automática: Use essa configuração quando você não estiver preocupado com a qualidade da cópia. Esta é a configuração padrão.
- Mista: Use essa configuração para documentos que contêm uma mistura de texto e imagens.
- Texto: Use essa configuração para documentos compostos em sua maior parte por texto.
- Imagem: Use essa configuração para documentos compostos em sua maior parte por imagens.
- 1. Coloque o documento no vidro do scanner ou no alimentador de documentos.

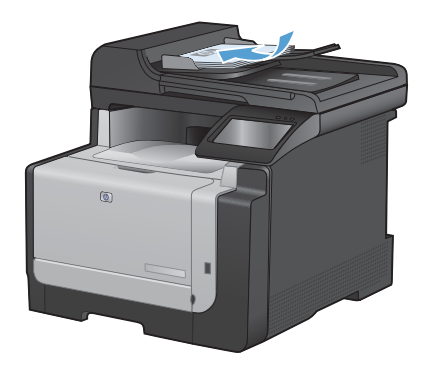

- 2. Na tela inicial, toque no botão Copiar.
- Toque no botão Configurações... e depois vá até o botão Otimizar e toque nele. Toque nos botões de seta para navegar pelas opções e, em seguida, toque em uma opção para selecioná-la.
- Toque no botão Preto ou no botão Cor para iniciar a cópia.

#### Criar e editar entradas de discagem rápida

1. Na tela inicial, toque no botão Fax.

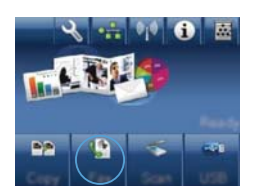

- 2. Toque no botão Menu de fax.
- 3. Toque no botão Configuração da agenda telefônica.
- 4. Toque no botão Configuração individual.
- 5. Toque em um número não atribuído na lista.
- Utilize o teclado numérico para digitar um nome para a entrada e, em seguida, toque no botão OK.
- Utilize o teclado numérico para digitar o número de fax da entrada e, em seguida, toque no botão OK.

#### Agendar um fax para ser enviado posteriormente

Use o painel de controle do produto para programar um fax para ser enviado automaticamente em um horário posterior para uma ou mais pessoas. Ao concluir este procedimento, o produto digitaliza o documento para a memória e então volta ao estado Pronto.

NOTA: Se o produto não conseguir transmitir o fax no momento programado, essas informações serão indicadas no relatório de chamadas de fax (se essa opção estiver ativada) ou incluídas no registro de atividade de fax. A transmissão pode não ser iniciada porque a chamada de envio de fax não foi atendida, ou porque o sinal de ocupado parou as tentativas de rediscagem.

Se um fax foi programado para ser enviado em um horário posterior mas tiver de ser atualizado, envie as informações adicionais como outro trabalho. Todos os fax programados para serem enviados ao mesmo tempo e para o mesmo número de fax serão entregues como fax individuais.

1. Carregue o documento no alimentador de documentos.

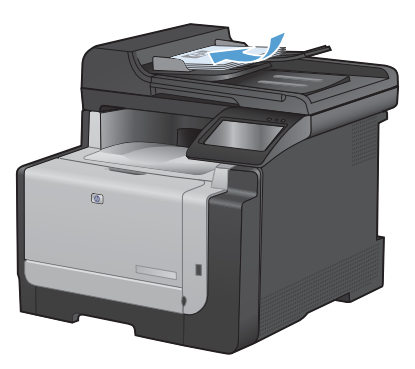

- 2. Na tela inicial, toque no botão Fax.
- 3. Toque no botão Menu de fax.
- 4. Toque no botão Opções de envio.
- 5. Toque no botão Enviar fax depois.
- Utilize o teclado numérico para inserir o horário de envio do fax. Toque no botão OK.
- Utilize o teclado numérico para inserir a data de envio do fax. Toque no botão OK.
- Utilize o teclado numérico para digitar o número do fax. Toque no botão OK. O produto digitaliza o documento e salva o arquivo na memória até o horário designado.

### Excluir fax da memória

Use esse procedimento apenas se você estiver preocupado com a possibilidade de outra pessoa ter acesso ao produto e tentar reimprimir as mensagens de fax da memória.

- CUIDADO: Além de limpar a memória de reimpressão, esse procedimento exclui qualquer fax que esteja sendo enviado, fax não enviados que aguardam rediscagem, fax programados para serem enviados posteriormente e fax não impressos ou não encaminhados.
- Na tela inicial, toque no botão Configuração ∢.

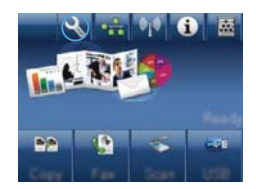

- 2. Toque no menu Serviço.
- 3. Toque no menu Serviço de fax.
- 4. Toque no botão Limpar faxes salvos.

#### Digitalizar com o uso do software HP Scan (Windows)

- 1. Na área de trabalho do computador, clique duas vezes no ícone HP Scan.
- 2. Selecione um atalho de digitalização e ajuste as configurações, se necessário.
- 3. Clique em Digitalizar.

NOTA: Clique em Configurações avançadas para obter acesso a mais opções.

Clique em **Criar novo atalho** para criar um conjunto personalizado de configurações e salve-o na lista de atalhos.

#### Alterar o tema de cores de um trabalho de impressão

- 1. No menu **Arquivo** do programa de software, clique em **Imprimir**.
- 2. Selecione Propriedades ou Preferências.
- 3. Clique na guia Cor.
- Selecione um tema de cores na lista suspensa Temas de cores.
  - Padrão (sRGB): Esse tema define o produto para imprimir dados RGB no modo de dispositivo sem formatar (raw mode). Ao usar esse tema, gerencie a cor no programa de software ou no sistema operacional para obter a renderização correta.
  - Vívida: O produto aumenta a saturação de cores nos meios-tons. Use este tema ao imprimir gráficos comerciais.
  - Foto: O produto interpreta a cor RGB como se ela fosse impressa como uma fotografia utilizando um mini laboratório digital. Ele produz cores mais profundas e mais saturadas, ao contrário do tema Padrão (sRBG). Use esse tema ao imprimir fotos.
  - Foto (Adobe RGB 1998): Use esse tema ao imprimir fotos digitais que usam o espaço de cores AdobeRGB em vez do sRGB. Desative o gerenciamento de cores no programa de software ao usar esse tema.
  - Nenhuma: Nenhum tema de cores é usado.

| rançadas Atabus Papel/qualidade Ellekos Acabanento Cor                                                                                                    | Serviços                                                                                                    |
|----------------------------------------------------------------------------------------------------|----------------------------------------------------------------------------------------------------|
| Opções de cor                                                                                                    | E                                                                                                    |
| Congascos.                                                                                                    | and the second second se |
| E Ingrina en escala de cinza                                                                                                    |                                                                                                    |
|                                                                                                    |                                                                                                    |
|                                                                                                    |                                                                                                    |
|                                                                                                    |                                                                                                    |
|                                                                                                    |                                                                                                    |
|                                                                                                    |                                                                                                    |
| Temas de cores                                                                                                    |                                                                                                    |
| Cor PGB:                                                                                                    |                                                                                                    |
| Default (RGB)                                                                                                    |                                                                                                    |
|                                                                                                    |                                                                                                    |
| Photo (JPGB)                                                                                                    |                                                                                                    |
| Photo (AGAB)<br>Photo (AGAB)<br>Photo (AGAB AGAB 1990)<br>Vivid (AGAB)                                                                                                    |                                                                                                    |
| Product (CCC)<br>Product (CCC)<br>Produc                                                                                                    |                                                                                                    |
| Prote (#100)<br>Prote (#100)<br>Vovd (#100)<br>Nove<br>Cutton politie                                                                                                    |                                                                                                    |
| Provid priority<br>Press (priority)<br>Press (priority)<br>None<br>Centron public                                                                                                    |                                                                                                    |
| Hond (HG)<br>Hond (HG)<br>Hong (HG)<br>Hong ( | Saba Ajuda                                                                                                    |

# Verifique a existência de sujeira ou manchas no vidro do scanner

Com o passar do tempo, partículas ou fragmentos podem ficar acumulados no vidro do scanner e no suporte plástico branco, prejudicando o desempenho. Use o procedimento a seguir para limpar o vidro do scanner e o suporte plástico branco.

 Use o interruptor para desligar o produto e tire o cabo de força da tomada.

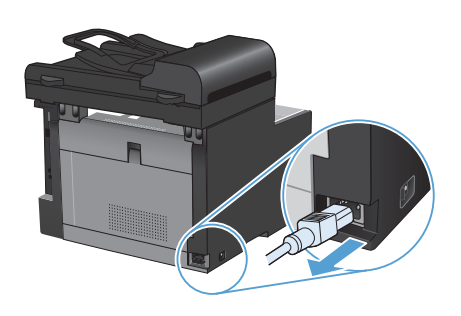

- 2. Abra a tampa do scanner.
- Limpe o vidro do scanner e o suporte plástico branco com um pano macio ou uma esponja umedecida com limpa-vidros não abrasivo.

CUIDADO: Não use abrasivos, acetona, benzina, amônia, álcool etílico, ou tetracloreto de carbono em qualquer parte do produto, pois podem danificá-lo. Não coloque líquidos diretamente sobre o vidro ou o carretel. Eles podem vazar e danificar o produto.

- Seque o vidro e o plástico branco com um pano de camurça ou uma esponja de celulose para evitar marcas.
- Conecte o produto à tomada e use o interruptor para ligá-lo.

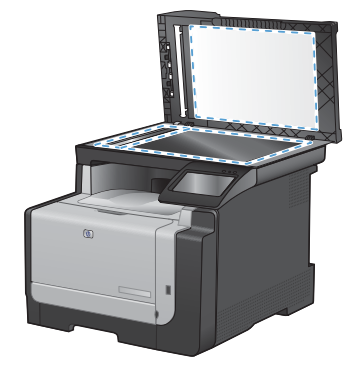

## Limpeza da passagem do papel a partir do painel de controle do produto

 Na tela inicial, toque no botão Configuração <.</li>

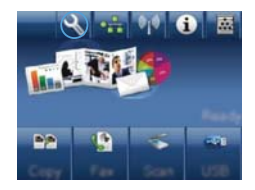

- 2. Toque no menu Serviço.
- 3. Toque no botão Página de limpeza.
- Carregue papel comum ou A4 quando for solicitado.
- 5. Toque no botão OK para iniciar o processo de limpeza.

Uma folha passará lentamente através do produto. Descarte a folha quando o processo estiver concluído.

© 2010 Hewlett-Packard Development Company, L.P.

www.hp.com

Edition 1, 9/2010 Número de peça: CE861-90959

Windows® é uma marca registrada da Microsoft Corporation nos EUA.

A reprodução, adaptação ou tradução sem permissão prévia por escrito é proibida, exceto quando permitido de acordo com as leis de copyright.

As informações aqui contidas estão sujeitas a alterações sem aviso prévio.

As únicas garantias para produtos e serviços HP estão estabelecidas na declaração de garantia expressa que acompanha esses produtos e serviços. Nenhuma informação contida neste documento deve ser considerada garantia adicional. A HP não se responsabilizará por erros técnicos ou editoriais, nem por omissões contidas neste documento.

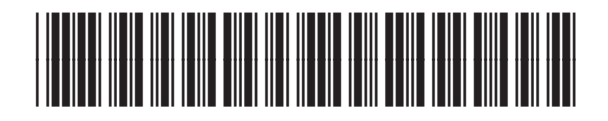

CF861-90959

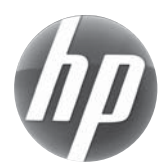